## MOTION CMD-01 – SCHNELLSTARTANLEITUNG MOTION-WLAN-Mini-Bridge

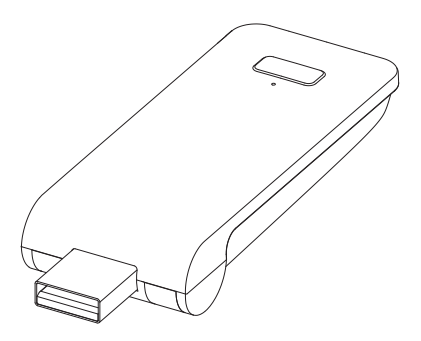

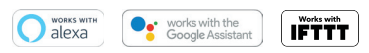

Deutsch

In Ihrem Zuhause ist die MOTION-WLAN-Mini-Bridge das Herzstück des automatisierten Fensterbekleidung-Netzwerks. Durch das Wireless-Bridging werden endlose Möglichkeiten zum Bedienen von Fensterbekleidung mithilfe der MOTION-Blinds-Smartphone-App eröffnet. Cloud-Verbindungen mit führenden Smart-Home-Technologien ermöglichen eine Sprachsteuerung und eine Vielzahl von intelligenten Optionen der Automatisierung.

| Max.<br>Fensterbe-<br>kleidungen | Szenen | Zeit-<br>schalter | Frequenz           | Funkreich-<br>weite | Stromver-<br>sorgung                                   | Länge    | Höhe  | Zertifikate |
|----------------------------------|--------|-------------------|--------------------|---------------------|--------------------------------------------------------|----------|-------|-------------|
| 30                               | 20     | 20                | 433 MHz<br>2,4 GHz | 20 m                | 5V 1A Gleich-<br>strom durch<br>USB-Aus-<br>gangskanal | 100 mm ø | 25 mm | €₽©         |

In der Box finden Sie:

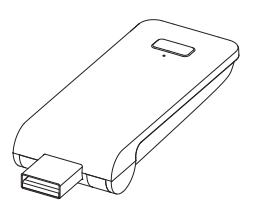

CMD-01 MOTION WLAN-Mini-Bridge

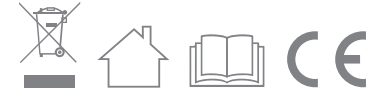

Die neuesten Informationen und aktualisierten Bedienungsanleitungen finden Sie unter rtube.nl/cmd-01

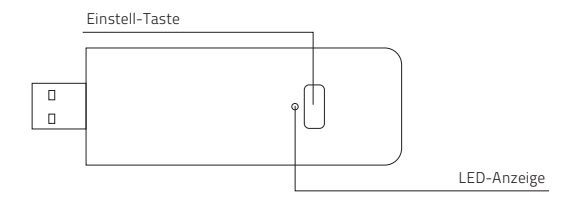

| Farbe                        | Dauer                                                                            | Bedeutung                                                   |
|------------------------------|----------------------------------------------------------------------------------|-------------------------------------------------------------|
| Konstant leuchtendes<br>Blau | Konstant                                                                         | Verbunden mit WLAN<br>Verbunden mit der MOTION-Cloud        |
| Langsam blinkendes Rot       | Kontinuierlich bis zur Wiederherstellung<br>der WLAN-Verbindung                  | Nicht mit WLAN verbunden                                    |
| Langsam blinkendes Gelb      | Kontinuierlich bis zur Wiederherstellung<br>der Verbindung mit dem MOTION-Server | Verbunden mit WLAN, nicht mit der<br>MOTION-Cloud verbunden |
| Schnell blinkendes Rot       | 5-mal                                                                            | WLAN-Bridge zurücksetzen                                    |
| Langsam blinkendes Lila      | Kontinuierlich bis zur Statusänderung                                            | Paaren der WLAN-Bridge/Fenster-<br>bekleidung               |
| Langsam blinkendes Grün      | Kontinuierlich bis zur Statusänderung                                            | Firmware-Update der WLAN-Bridge                             |

USB-Anschluss (90 Grad schwenkbar)

#### Sicherheit

ACHTUNG: Wichtige Sicherheitshinweise. Befolgen Sie sämtliche Hinweise, da eine fehlerhafte Installation zu ernsten Verletzungen führen kann.

- Lassen Sie Kinder nicht mit der Fensterbekleidung und/oder der Fernbedienung spielen.
- Achten Sie darauf, dass die Fensterbekleidung sich frei bewegen kann und nicht durch Objekte blockiert wird.
- Streichen Sie das Gerät nicht über.
- Halten Sie das Gerät trocken.
- Lassen Sie das Gerät nicht herunterfallen, schütteln Sie es nicht, und setzen Sie das Gerät keinen Erschütterungen aus. Durch groben Umgang können interne Leiterplatten beschädigt werden.

#### Reinigung

Befolgen Sie bei der Reinigung des Geräts und der einzelnen Komponenten diese allgemeinen Regeln:

- Verwenden Sie ein feuchtes, weiches und fusselfreies Tuch. Achten Sie darauf, dass keine Feuchtigkeit in Öffnungen eindringt.
- Verwenden Sie keine Sprays, Lösungsmittel, Alkohol oder Scheuermittel.

#### Service & Support

Führen Sie Reparaturen nie selbst durch. Versuchen Sie nicht, das Gerät zu öffnen oder auseinanderzunehmen. Andernfalls besteht die Gefahr eines elektrischen Stromschlags, ebenso erlischt die Garantie auf Geräte und Zubehörteile. Es befinden sich keine durch den Benutzer zu wartenden Teile im Inneren des Gehäuses.

#### Garantieservice

Folgen Sie zunächst den Hinweisen dieser Bedienungsanleitung. Sollte das Produkt beschädigt sein oder nicht korrekt funktionieren, wenden Sie sich bitte an einen Vertragshändler vor Ort, um gegebenenfalls die Produktgarantie in Anspruch zu nehmen.

#### Recycling

Dieses Zeichen bedeutet, dass das vorliegende Produkt innerhalb der EU nicht zusammen mit dem Hausmüll entsorgt werden darf. Um mögliche Umwelt- oder Gesundheitsschäden durch unkontrollierte Abfallentsorgung zu vermeiden, sollten Sie dieses Produkt von anderen Abfällen trennen und es verantwortungsbewusst recyceln, damit die darin enthaltenen Rohstoffe nachhaltig wiederverwertet werden können. Verwenden Sie zur Rückgabe Ihres gebrauchten Geräts bitte die entsprechenden Rückgabe- und Sammelsysteme, oder wenden Sie sich an den Händler, bei dem das Produkt gekauft wurde. Er kann dieses Produkt annehmen und einer umweltfreundlichen Wiederverwertung zuführen.

#### EU-Konformitätserklärung

Hiermit erklärt Coulisse, dass der Funkgerätetyp CMD-01 die Richtlinie 2014/53/EU erfüllt. Der vollständige Text der EU-Konformitätserklärung ist im Internet unter folgender Adresse verfügbar: www. coulisse.com.

## 1 Laden Sie die App herunter und erstellen Sie ein Konto

0

Laden Sie die MOTION-Blinds-Smartphone-App mit Ihrem Smartphone oder Tablet aus dem Apple Store oder aus dem Google Play Store herunter. Öffnen Sie die MOTION-Blinds-Smartphone-App und erstellen Sie ein Konto.

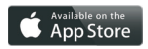

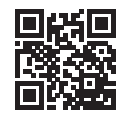

Apple Store Herunterladen der MOTION-Blinds-Smartphone-App rtube.nl/red981

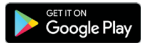

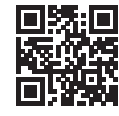

Google Play Store Herunterladen der MOTION-Blinds-Smartphone-App rtube.nl/red982

### 2 Verbinden Sie die WLAN-Bridge mit einem WLAN-Netzwerk

Es ist eine aktive Internetverbindung erforderlich, um die MOTION-WLAN-Mini-Bridge zu Ihrem Heim-WLAN-Netzwerk hinzuzufügen. Wählen Sie einen geeigneten Standort für die MOTION-WLAN-Mini-Bridge in Ihrem Zuhause. Verbinden Sie Ihr Smartphone oder Tablet mit Ihrem WLAN-Heimnetzwerk, um die Stärke des WLAN-Signals an diesem Standort zu überprüfen. Um Interferenzen zu vermeiden, stellen Sie bitte sicher, dass sich die MOTION-WLAN-Mini-Bridge mindestens einen Meter von anderen WLAN-Geräten, einschließlich Ihres Routers, entfernt befindet.

Hinweis: Dieses Gerät funktioniert nur in einem 2,4-GHz-WLAN-Netzwerk, jedoch nicht in einem 5-GHz-WLAN-Netzwerk.

Die entsprechenden Einstellungen entnehmen Sie bitte der Bedienungsanleitung Ihres Routers.

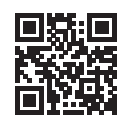

MOTION-Blinds-Smartphone-App: So funktioniert es: rtube.nl/red1333

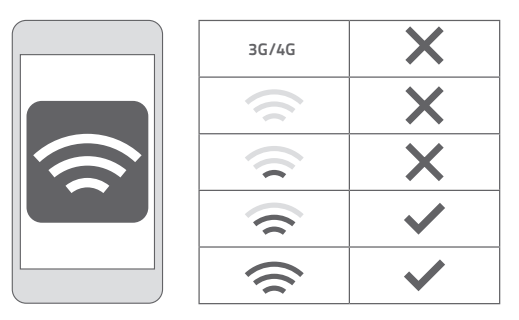

|             | MOTION                                                                                                    | : |
|-------------|----------------------------------------------------------------------------------------------------|---|
|             | Help                                                                                                    |   |
| 8           | Setting                                                                                                    |   |
| My4<br>4 Ro | Notice<br>Provide<br>Provide |   |
|             |                                                                                                    |   |
|             |                                                                                                    |   |
|             |                                                                                                    |   |
| 3.1         | Wählen Sie oben<br>rechts auf dem Bild-<br>schirm 'Bearbeiten'<br>und öffnen Sie 'Ein-                                                                                                    |   |

|           | Setti     | ng          |
|-----------|-----------|-------------|
| Account 3 | lettings  |             |
| Perso     | nal Setup | >           |
| Location  | Settings  |             |
| 2         | MyHouse   | >           |
|           | Add Loca  | ation       |
| Other Set | tings     |             |
| Versio    | n         | 1.0.0.09121 |
| About     | MOTION    | >           |
| Failur    | e Report  | >           |

3.2

Klicken Sie auf Ihren Standort (MyHouse), um die MOTION-WLAN-Mini-Bridge zu diesem Standort hinzuzufügen. Mit der MOTION-Blinds-Smartphone-App können Sie bis zu fünf verschiedene Standorte hinzufügen. Pro Standort können bis zu drei WLAN-Bridges hinzugefügt werden.

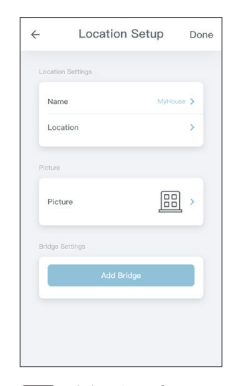

3.3

Klicken Sie auf WLAN-Bridge' hinzufügen und folgen Sie den Hinweisen des Installationsassistenten, um Ihre WLAN-Bridge einzurichten.

## 3 Eine Fensterbekleidung hinzufügen

3.1

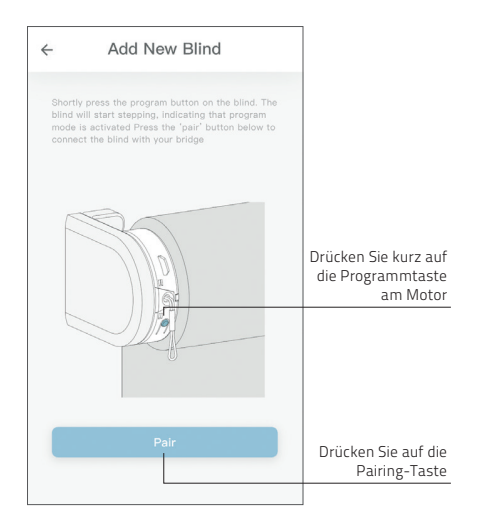

Vor dem Hinzufügen einer Fensterbekleidung zur MOTION-WLAN-Mini-Bridge müssen die Endlagen der Fensterbekleidung mittels einer Fernbedienung programmiert werden.

Drücken Sie kurz auf die Programmtaste an der Fensterbekleidung. (Bitte entnehmen Sie der Bedienungsanleitung Ihres Motors, wo sich die Programmtaste befindet.) Die Fensterbekleidung beginnt, sich schrittweise in Bewegung zu setzen, was darauf hindeutet, dass der Programmierungsmodus aktiviert wurde. Drücken Sie die Pairing-Taste, um die Fensterbekleidung mit Ihrer WLAN-Bridge zu paaren.

3. EINE FENSTERBEKLEIDUNG HINZUFÜGEN

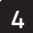

## 4 Häufige gestellte Fragen (FAQ)

| Problem                                       | Ursache                                                                                     | Lösung                                                                                                    |  |  |
|-----------------------------------------------|---------------------------------------------------------------------------------------------|----------------------------------------------------------------------------------------------------|--|--|
|                                               | Der Akku des Motors ist leer                                                                | Laden Sie den Motor auf. Siehe hierzu auch<br>Bedienungsanleitung des Motors                                                                                             |  |  |
| Fensterbekleidung                             | Funkstörungen/Abschirmung                                                                   | Stellen Sie sicher, dass sich die WLAN-<br>Bridge/Antenne des Motors nicht in der<br>Nähe von Metallgegenständen befindet                                                |  |  |
| reagiert nicht                                | Der Abstand von der WLAN-<br>Bridge zum Motor ist zu groß                                   | Platzieren Sie die WLAN-Bridge näher zur<br>Fensterbekleidung                                                                                                    |  |  |
|                                               | Die WLAN-Bridge ist ausge-<br>schaltet                                                      | Schalten Sie die WLAN-Bridge ein                                                                                                    |  |  |
|                                               | Falsches Passwort                                                                           | Rufen Sie den Installationsassistenten<br>erneut auf und verwenden Sie das richtige<br>Passwort. Das Passwort unterscheidet<br>zwischen Groß - und Kleinschreibung       |  |  |
| Ihre WLAN-Bridge kann<br>nicht gepaart werden | Der Router kann der WLAN-Bridge<br>keine IP-Adresse zuweisen                                | Halten Sie die Reset-Taste 10 Sekunden lang<br>gedrückt. Die mittlere LED-Anzeige sollte<br>ROT leuchten. Versuchen Sie erneut, die<br>WLAN-Bridge hinzuzufügen          |  |  |
|                                               | Die WLAN-Bridge versucht, eine<br>Verbindung mit einem 5-GHz-<br>WLAN-Netzwerk herzustellen | Wie Sie die 5-GHz-WLAN-Netzwerkverbin-<br>dung in den Router-Einstellungen vorüber-<br>gehend deaktivieren, entnehmen Sie bitte der<br>Bedienungsanleitung Ihres Routers |  |  |

# GUIDE DE DÉMARRAGE RAPIDE CMD-01 MOTION WI-FI Mini pont

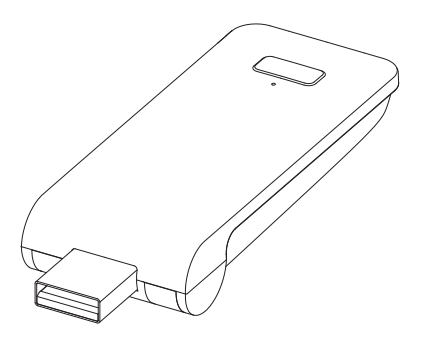

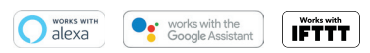

français

Le MOTION Wi-Fi Mini pont est le cœur de votre réseau automatisé de stores à domicile. Le pont dégage des possibilités infinies pour actionner les stores moyennant l'application MOTION.

Les connexions cloud avec les principales applications de smart home activent la commande vocale et une variété d'options d'automatisation intelligente.

| Stores<br>max. | Ambiances | Minuteurs | Fréquence          | Portée<br>radio | Alimentation<br>électrique | Longueur | Hauteur | Certificats |
|----------------|-----------|-----------|--------------------|-----------------|----------------------------|----------|---------|-------------|
|                |           |           |                    |                 |                            | -        |         |             |
| 30             | 20        | 20        | 433 MHz<br>2,4 GHz | 20 m            | USB DC 5V 1A               | 100 mm ø | 25 mm   | C€F©        |

Cette boîte comprend les éléments suivants :

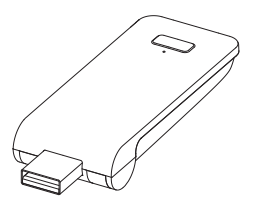

CMD-01 MOTION Wi-Fi Mini Pont

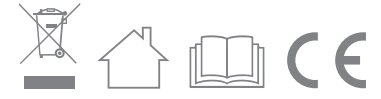

Pour les dernières informations et des manuels mis à jour, rendez-vous sur rtube.nl/cmd-01

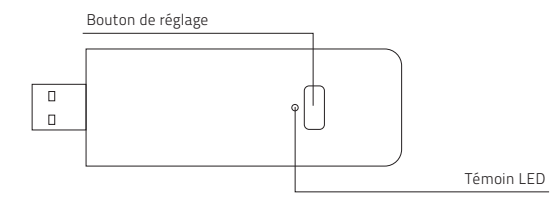

| Couleur                      | Durée                                                       | Signification                                      |
|------------------------------|-------------------------------------------------------------|----------------------------------------------------|
| Bleu constant                | Constante                                                   | Connecté au Wi-Fi<br>Connecté au cloud MOTION      |
| Clignotement rouge<br>lent   | Continuellement jusqu'à la reconnexion au Wi-Fi             | Pas connecté au Wi-Fi                              |
| Clignotement jaune<br>lent   | Continuellement jusqu'à la reconnexion au serveur<br>MOTION | Connecté au Wi-Fi, pas<br>connecté au cloud MOTION |
| Clignotement rouge<br>rapide | 5 fois                                                      | Réinitialisation du pont                           |
| Clignotement violet<br>lent  | Continuellement jusqu'au changement de statut               | Jumelage Pont / Store                              |
| Clignotement vert<br>lent    | Continuellement jusqu'au changement de statut               | Mise à jour du micrologiciel<br>du pont            |

Connecteur USB (pivotant à 90 degrés)

#### Sécurité

ATTENTION : Consignes de sécurité importantes. Suivez toutes les instructions, car une installation incorrecte peut entraîner des blessures graves.

- Ne laissez pas les enfants jouer avec le store et/ ou la télécommande.
- Veillez à ce que le store puisse bouger librement, sans être bloqué par des objets.
- Ne peignez pas l'appareil.
- Gardez l'appareil au sec.
- Ne laissez pas tomber, ne cognez pas ou ne secouez pas l'appareil. Une manipulation brutale risquerait de détruire les différents circuits internes.

#### Nettoyage

Suivez ces règles générales lors du nettoyage de l'extérieur de l'appareil et de ses composants :

- Utilisez un chiffon humide, doux et non pelucheux. Évitez les infiltrations d'humidité par les ouvertures.
- N'utilisez pas d'aérosols, de solvants, d'alcool ou d'abrasifs.

#### Service et assistance

N'effectuez aucune réparation vous-même. N'essayez pas d'ouvrir l'appareil ou de le démonter. Vous risquez de vous électrocuter et d'annuler la garantie. Aucune pièce réparable par l'utilisateur ne se trouve à l'intérieur.

#### Service de garantie

Suivez d'abord les conseils de ce manuel. Si le produit semble être endommagé ou ne fonctionne pas correctement, consultez votre revendeur local pour obtenir des instructions pour bénéficier du service de garantie.

#### Recycler

Ce symbole indique que ce produit ne doit pas être jeté avec les déchets ménagers ordinaires et ce, dans toute l'UE. L'élimination incontrôlée des déchets pouvant porter préjudice à l'environnement ou à la santé humaine, veuillez le recycler de façon responsable, ce qui contribuera à la réutilisation durable de ressources. Pour renvoyer votre ancien appareil, veuillez utiliser les systèmes de traitement et de collecte ou contacter le détaillant qui vous a vendu le produit. Il sera en mesure de procéder au recyclage du produit en toute sécurité.

#### Déclaration UE

Par la présente, Coulisse déclare que l'équipement radio de type CMD-01 est conforme à la directive 2014/53/UE. Le texte complet de la déclaration de conformité UE est disponible à l'adresse Internet suivante : www.coulisse.com

## 1 Téléchargez l'application et créez un compte

Téléchargez l'application MOTION Blinds depuis l'App Store ou Google Play avec votre smartphone ou tablette. Ouvrez l'application MOTION et créez un compte.

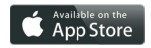

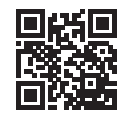

App Store Téléchargez l'application MOTION Blinds rtube.nl/red981

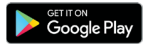

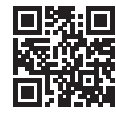

Google Play Téléchargez l'application MOTION Blinds rtube.nl/red982

## 2 Connectez le pont à un réseau Wi-Fi

Une connexion Internet active est requise pour ajouter le mini pont MOTION à votre réseau Wi-Fi maison. Choisisez un emplacement pour le mini pont MOTION dans votre maison. Connectez votre smartphone ou tablette à votre réseau Wi-Fi maison pour contrôler la puissance du signal Wi-Fi à cet endroit.

Pour éviter les interférences, assurez-vous que le pont MOTION est situé à au moins un mètre de tout autre appareil Wi-Fi, y compris votre routeur.

Remarque : cet élément ne fonctionne que sur un réseau Wifi 2,4GHz, pas sur un réseau WiFi 5GHz. Veuillez consulter le manuel de votre routeur pour les paramètres.

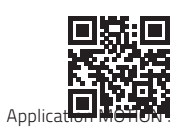

comment cela fonctionne rtube.nl/red1333

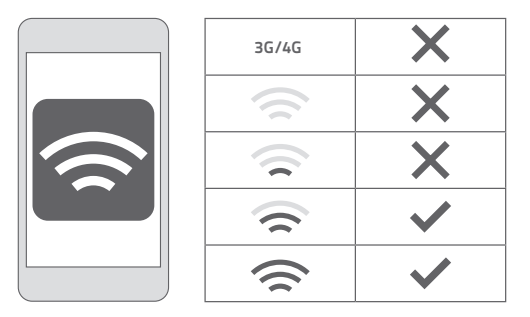

|                      | MOTION                                       | :                             |
|----------------------|----------------------------------------------|-------------------------------|
| Help                 |                                              |                               |
| (i) Setting          |                                              |                               |
| Myticuse<br>4 Points |                                              |                               |
|                      |                                              | +                             |
| 3.1 Ch<br>"<br>vo    | oisissez « M<br>en haut à dr<br>tre écran et | Aodifier<br>oite de<br>ouvrez |

|                | Setting    | 3           |
|----------------|------------|-------------|
| ccount Settin  | 95         |             |
| Personal S     | Setup      | >           |
| ocation Settin | 01         |             |
| Mył            | louse      | >           |
|                | Add Locati | m           |
| ther Settings  |            |             |
| Version        |            | 1.0.0.09121 |
| About MO       | TION       | >           |
|                | port       | >           |

3.2

Appuyez sur votre emplacement (My-House) pour ajouter le pont MOTION à cet emplacement.

L'application MOTION Blinds permet de créer 5 emplacements différents. Vous pouvez ajouter jusqu'à 3 ponts par emplacement.

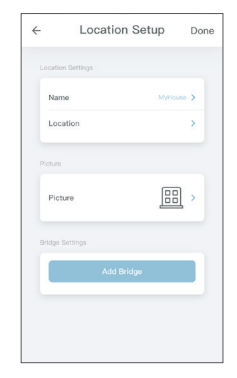

3.3

Appuyez sur "Ajouter un pont" et suivez l'assistant d'installation pour configurer votre pont.

## 3 Ajouter un volet

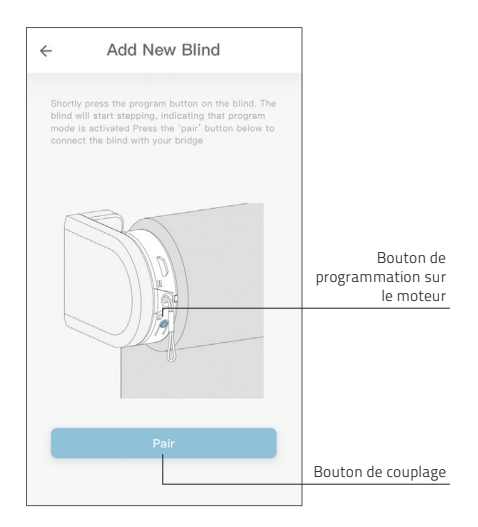

0

Avant d'ajouter un store au mini pont MOTION, les positions finales du store doivent être programmées à l'aide d'une télécommande.

3.1

Appuyez brièvement sur le bouton de programmation du store. (Veuillez consulter le manuel de votre moteur pour voir où se trouve le bouton de programmation.) Le store commencera à bouger, indiquant que le mode de programmation a été activé. Appuyez sur le bouton « pair » pour connecter le store à votre pont.

3.AJOUTER UN STORE

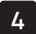

## 4 Foire aux Questions

| Problème                              | Cause                                                  | Solution                                                                                                    |  |  |
|---------------------------------------|--------------------------------------------------------|----------------------------------------------------------------------------------------------------|--|--|
|                                       | La batterie du moteur est vide                         | Chargez le moteur. Consultez le manuel de<br>votre moteur                                                                                                |  |  |
| Le store ne réagit pas                | Interférences radio / blindage                         | Assurez-vous que le pont/l'antenne du<br>moteur n'obstrue pas les objets métalliques                                                                     |  |  |
|                                       | La distance du pont jusqu'au<br>moteur est trop grande | Rapprochez le pont du store                                                                                                    |  |  |
|                                       | Le pont est désactivé                                  | Alimentez le pont                                                                                                    |  |  |
|                                       | Mot de passe incorrect                                 | Redémarrez l'assistant de configuration et<br>utilisez le bon mot de passe. Il faut respecter<br>les majuscules et minuscules du mot de<br>passe         |  |  |
| Impossible de connecter<br>votre pont | Le routeur ne donne pas<br>d'adresse IP au pont        | Appuyez et maintenez appuyé le bouton<br>de réinitialisation pendant 10 secondes.<br>L'indicateur LED central sera ROUGE.<br>Réessayez d'ajouter le pont |  |  |
|                                       | Le pont essaie de se connecter<br>avec 5GHz            | Veuillez consulter le manuel de votre routeur<br>pour éteindre temporairement votre 5GHz<br>dans les paramètres du routeur                               |  |  |

motion-blinds.com